# IP Manager – 사용자 매뉴얼

### Use of IP Manager

이 프로그램은 네트워크에 연결된 제품의 정보를 확인하는 유틸리티 이다. DHCP 기능으로 연결된 장치의 응용에 유용하다. IP 주소, MAC, 웹 포트 등의 정보를 쉽게 설치하고 사용할 수 있다.

#### Run IP Manager program

"IP Manager" 프로그램을 실행한다.

| IP Ma    | nager v1.4.2         | 3) (4)     |             |         |         |          | (5)         |
|----------|----------------------|------------|-------------|---------|---------|----------|-------------|
| Select / | All Clear All List ( | Clear 🕇 🕹  |             |         |         |          | Find        |
| Index    | Mac Address          | IP Address | Subnet Mask | Gateway | IP Mode | Web Port | Stream Port |
| 6        | 0                    | 8          | 9           | 10      | (1)     | 12       | 13          |
|          |                      |            |             |         |         |          |             |
|          |                      |            |             |         |         |          |             |
| -        |                      |            | 0           |         |         |          |             |
|          |                      |            | (4)         |         |         |          |             |
|          |                      |            |             |         |         |          |             |
|          |                      |            |             |         |         | (15)     |             |
|          |                      |            |             |         | Ch      | iange    | Close       |

목록 모두 선택
 전체 목록 선택 취소
 목록 삭제
 장 크기 조절
 네트워크에 연결된 카메라 검색
 목록 검색 수
 제품의 MAC 정보
 제품의 IP 주소 정보
 서브넷 마스크
 제품의 게이트웨이 정보
 IP 유형 정보(고정IP / 동적IP)
 웹포트 정보
 스트림 포트 정보
 네트워크에 연결된 카메라 정보
 네트워크에 연결된 카메라 정보
 제품의 설정 변경

1

## IP Manager – IP 주소 찾기 및 IP 주소 변경

#### Find IP address

현재 로컬 네트워크에 연결된 카메라를 찾으려면 "찾기" 버튼을 클릭하십시오. IP 검색 완료 후 아래 그림과 같이 표기 된다.

| Index | Mac Address      | IP Address                 | Subn | et Mask   | Gateway     | IP Mode | Web Port | Stream Port |
|-------|------------------|----------------------------|------|-----------|-------------|---------|----------|-------------|
| 1     | 40:04:0C:00:00:0 | 01 192.168.0.30            | 255. | 255.255.0 | 192.168.0.1 | Static  | 80       | 554         |
| 2     | 00:14:1F:90:     | Open web page<br>IP Change |      | 55.255.0  | 192.168.0.1 | Static  | 80       | 554         |
|       |                  |                            |      | -         |             |         |          |             |
|       |                  |                            |      |           |             |         |          |             |
|       |                  |                            |      |           |             |         |          |             |

마우스 오른쪽 버튼을 클릭하여 위의 이미지처럼 하위 메뉴를 여십시오. Open web page : 연결된 제품의 웹페이지 접속 IP change : 제품의 정보 변경

#### **Change IP address**

IP 주소를 찾은 후 IP 주소, 게이트웨이 또는 서브넷 마스크를 변경하려면 변경할 IP 주소를 두 번 클릭하거나 "Index"에서 목록을 선택하고 "Change"을 누르십시오.

## IP Manager – IP 주소 변경

#### Change IP address for one unit

#### Static IP

변경할 IP 주소를 두 번 클릭하거나 "Index"에서 목록을 선택하고 "Change"을 누르십시오.

| IP Change [ 40:04:0C:00 | 0:00:01 ]           | X |  |  |  |
|-------------------------|---------------------|---|--|--|--|
| C Dynamic IP Address    |                     | _ |  |  |  |
| IP Address              | 192 . 168 . 1 . 30  |   |  |  |  |
| Subnet Mask             | 255 . 255 . 255 . 0 |   |  |  |  |
| Default Gateway         | 192 . 168 . 1 . 1   |   |  |  |  |
| Web Port                | 80                  |   |  |  |  |
| Stream Port             | 554                 |   |  |  |  |
| ID                      | admin               |   |  |  |  |
| Password                |                     |   |  |  |  |
|                         | Change Cancel       |   |  |  |  |
|                         |                     |   |  |  |  |

- "Static IP Address"를 확인하고 정보를 입력하십시오. (IP 주소, 서브넷 마스크, 기본 게이트웨이, 웹 변경할 포트, 스트림 포트)
- ID와 Password를 입력하십시오.
- "Change" 를 클릭 후 잠시 후 변경이 완료됩니다.

• "Find" 를 다시 클릭하면 변경된 정보 확인이 가능합니다.

#### **Dynamic IP**

- 변경할 IP 주소를 두 번 클릭하거나 인덱스의 목록을 선택 하고 "Change"을 클릭하십시오.
- "Dynamic IP Address" 클릭하면 IP주소, 서브넷마스크, 게이트웨이가 비 활성화 됩니다.
- ID와 Password를 입력하십시오.
- "Find" 를 다시 클릭하면 변경된 정보 확인이 가능합니다.

### IP Manager – IP 주소 변경

#### Change IP address for multiple units

#### Static IP

변경할 장치 두 개 이상의 Index 상자를 선택하십시오. "변경" 버튼을 클릭하십시오. 다음 페이지의 그림이 보여질 것이다.

| tatus | Mac Address       | IP Address   | Subnet Mask   | Gateway     | IP Mode | Web Port | Stream Por |
|-------|-------------------|--------------|---------------|-------------|---------|----------|------------|
|       | 40:04:0C:00:00:01 | 192.168.1.30 | 255.255.255.0 | 192.168.1.1 | Static  | 80       | 554        |
|       | 40:04:0C:00:00:04 | 192.168.1.30 | 255.255.255.0 | 192.168.1.1 | Static  | 80       | 554        |
|       |                   |              |               |             |         |          |            |
|       |                   |              |               |             |         |          |            |
|       |                   |              |               |             |         |          |            |
|       |                   |              |               |             |         |          |            |
|       |                   |              |               |             |         |          |            |
|       |                   |              |               |             |         |          |            |
|       |                   |              |               |             |         |          |            |
|       |                   |              |               |             |         |          |            |

#### "Batch" 클릭하십시오.

| Static ID Address | Start Address       | Last Addres |
|-------------------|---------------------|-------------|
| IP Address        | 192 . 168 . 1 . 30  | ~ 253       |
| Subnet Mask       | 255 . 255 . 255 . 0 | Stee        |
| Default Gateway   | 192 . 168 . 1 . 1   | 1 <u> -</u> |
| Web Port          | 80                  |             |
| Stream Port       | 554                 |             |
| ID                | admin               |             |
| Password          | *****               |             |

(IP 주소, 서브넷 마스크, 기본 게이트웨이, 웹 변경할 포트, 스트림 포트) • Last Address"와 "Step"를 입력하십시오.

• "Static IP Address"를 확인하고 정보를 입력하십시오.

- 예) 그림처럼 상태가 설정된 경우, 마지막 IP 주소의 수는 각각 1개씩 증가하며, 30부터 시작해서 253을 넘지 않을 것이다.
- •ID 와 password, 입력 후 "Save" 클릭한다.
- 잠시 후 변경된 IP 주소 창이 나타난다.
- "Change" 클릭하면 잠시 후 설정변경이 완료 된다.
- "Find" 를 다시 클릭하면 변경된 정보 확인이 가능합니다.

# IP Manager – 업데이트

#### **Dynamic IP**

- 변경할 장치 두 개 이상의 Index 상자를 선택하십시오. "변경" 버튼을 클릭하십시오.
- Batch" 클릭하십시오.
- Dynamic IP Address" 클릭하면 IP주소, 서브넷마스크, 게이트웨이가 비 활성화 됩니다.
- ID와 Password를 입력하십시오.
- "Change" 클릭하면 잠시 후 설정변경이 완료 되며, 변경된 정보를 확인 할 수 있습니다.

#### Update

Update the firmware to camera using IP manager.

| Index | Mac Address       | ID Address   | Subpot Mask   | Catoway     | ID Mode | Web Port | Stream Port |
|-------|-------------------|--------------|---------------|-------------|---------|----------|-------------|
|       | 40:04:0C:00:00:01 | 192 168 0 30 | 255 255 255 0 | 192 168 0 1 | Static  | 80       | 554         |
| 2     | 00:14:1F:90:09:AC | 192.168.0.31 | 255.255.255.0 | 192.168.0.1 | Static  | 80       | 554         |
|       |                   |              |               |             |         |          |             |
|       |                   |              |               |             |         |          |             |
|       |                   |              |               |             |         |          |             |
|       |                   |              |               |             |         |          |             |
|       |                   |              |               |             |         |          |             |
|       |                   |              |               |             |         |          |             |
|       |                   |              |               |             |         |          |             |

- 'Find' 를 클릭하여 줍니다.
- 제품을 선택 후 'Update' 를 클릭하여 줍니다.
- 다음페이지의 사진처럼 보여집니다.
- \* F/W 를 업데이트 하기 전에 각 제품의 IP가 달라야 합니다.

### Choose the F/W

업데이트할 제품을 선택합니다.

| muex | Mac Address       | IP Address   | Status |  |
|------|-------------------|--------------|--------|--|
| ✓ 1  | 40:04:0C:00:00:01 | 192.168.0.30 |        |  |
| 2    | 00:14:1F:90:09:AC | 192.168.0.31 |        |  |
|      |                   |              |        |  |
|      |                   |              |        |  |
|      |                   |              |        |  |
|      |                   |              |        |  |
|      |                   |              |        |  |
|      |                   |              |        |  |
|      |                   |              |        |  |
|      |                   |              |        |  |
|      |                   |              |        |  |
|      |                   |              |        |  |
|      |                   |              |        |  |

- ID 와 Password를 입력하려면 'Authentication' 클릭하여 줍니다.
- 기본 ID 와 password 는 'admin / admin'
  - \* 각 카메라의 ID와 암호가 동일하지 않으면 함께 업데이트할 수 없음.
- 'Update' 를 클릭하여 펌웨어를 선택합니다.
- 다음 그림과 같이 보여집니다.

| nsert update file path                     | 22        |
|--------------------------------------------|-----------|
| C:\Users\sales\Desktop\fwup_v1_00_6b.zif   |           |
| C:\Users\sales\Desktop\onvif_v0_24_09b.zif |           |
|                                            |           |
|                                            | OK Cancel |

- 'OK' 를 클릭하면 잠시 후 완료가 됩니다.
- 업데이트 완료 후 재부팅을 해야 합니다. 'Reboot' 클릭하여 재부팅을 합니다.